# Using tutě

If you experience any difficulties or need further guidance, please don't hesitate to call 0330 330 9751; a member of the Tute Team will be more than happy to assist you.

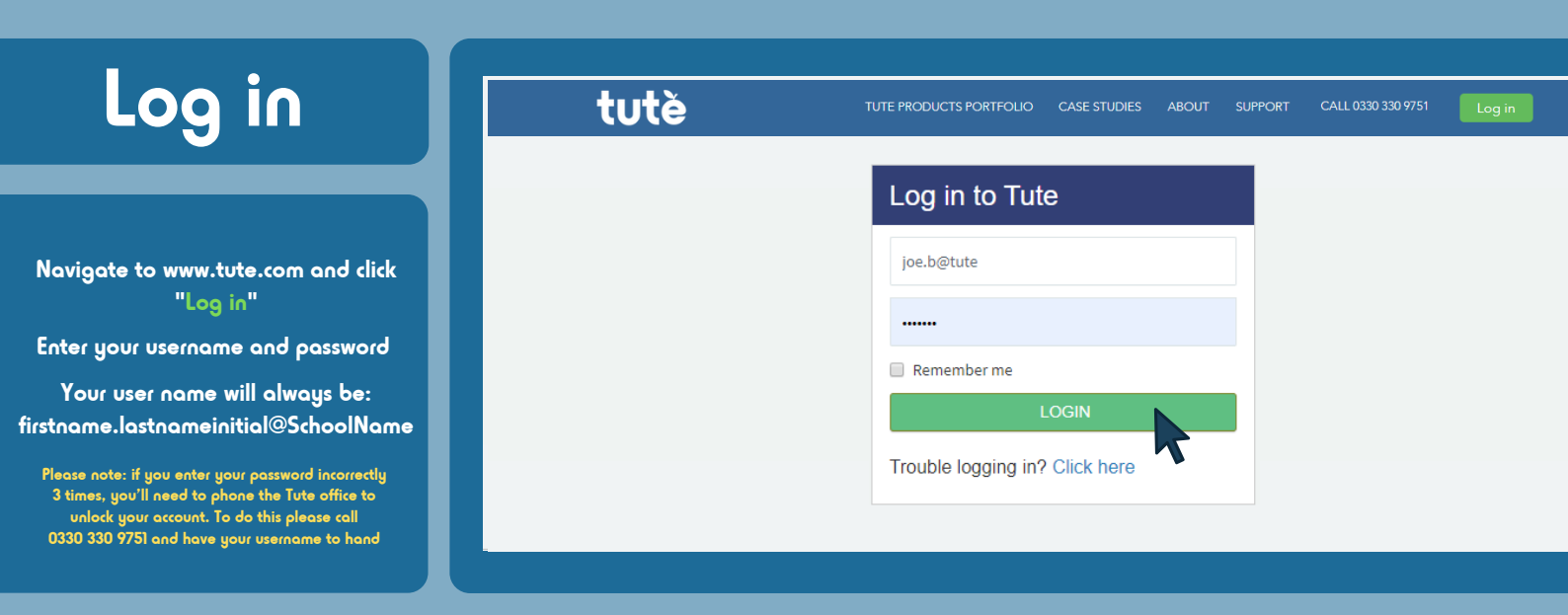

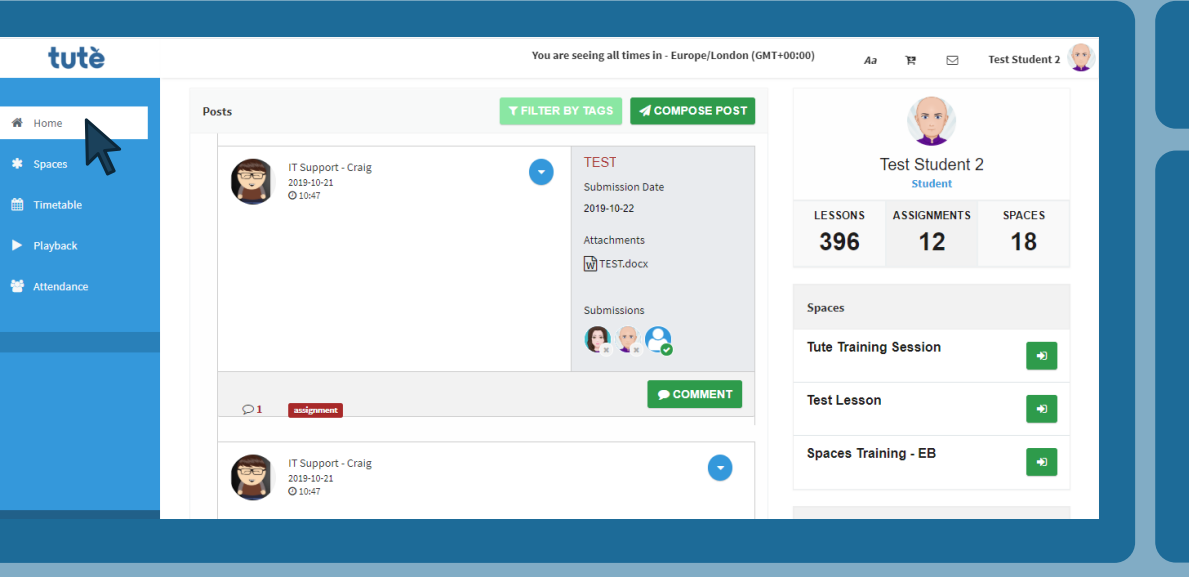

#### Homè

This takes you to your home page, the page you see when you log in. The latest posts from your Tute teachers and classmates will show here (if homework is included in your lessons).

## Spacès

If your lessons include homework and independent learning, this is where you'll find them! A Tute Space is where your teacher will post assignments, set homework and provide useful resources. You can submit your work here and ask for help from your teacher.

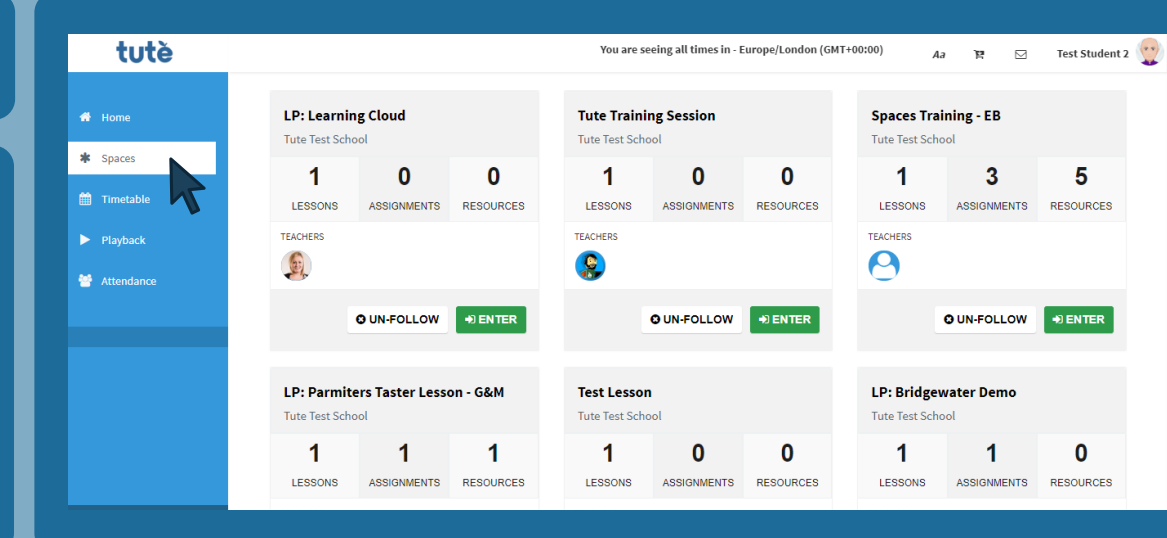

| tutě       | You are seeing all times in - Europe/London (GMT+00:00) Aa 🏋 🖂 Test Si |     |       |                         |     |         |                       |  |  |
|------------|------------------------------------------------------------------------|-----|-------|-------------------------|-----|---------|-----------------------|--|--|
|            | Timetable                                                              |     |       |                         |     | You are | here Home / Timetable |  |  |
| Home       |                                                                        |     |       |                         |     |         |                       |  |  |
| Spaces     | < > today                                                              |     | Jan 2 | 26 — Feb 1, 202         | 20  |         | month week day        |  |  |
| Timetable  | Sun                                                                    | Mon | Tue   | Wed                     | Thu | Fri     | Sat                   |  |  |
| Playback   | 8am                                                                    |     |       |                         |     |         |                       |  |  |
| Attendance | 9am                                                                    |     |       |                         |     |         |                       |  |  |
|            | 10am                                                                   |     |       | 2019-20 S:VS SMSC KS3 P |     |         |                       |  |  |
|            | 1000                                                                   |     |       | 2019-20 S:VS SMSC KS4 P |     |         |                       |  |  |
|            | llam                                                                   |     |       |                         |     |         |                       |  |  |
|            | 12pm                                                                   |     |       | 2010-20 54/5 5M50 452 0 |     |         |                       |  |  |
|            | 1pm                                                                    |     |       | 2019-20 3.03 303C R33 F |     |         |                       |  |  |
|            | 2pm                                                                    |     |       | 2019-20 S:VS SMSC KS4 P |     |         |                       |  |  |
|            | 3pm                                                                    |     |       |                         |     |         |                       |  |  |

### Timètablès

All of the lessons that you're enrolled onto will show here, in your personal timetable. Hovering over the lessons will show you more info and when it's time for the lesson, you just click it and it will take you to the Learning Cloud – the online classroom where your teacher will be waiting.

## Join lèsson

If your lesson is about to start, you will see a yellow banner across the top of the page, Just click the green "Join Now" button it and it will take you to the Learning Cloud – the online classroom where your teacher will be waiting.

| tutě         | You are seeing all times in - Europe/London (GMT+00:00) |     |          |                         |     | Aa 🏋 🖂 Test Student 2 |                       |  |  |  |
|--------------|---------------------------------------------------------|-----|----------|-------------------------|-----|-----------------------|-----------------------|--|--|--|
|              | Timetable                                               |     |          |                         |     | You are               | here Home / Timetable |  |  |  |
| 🖶 Home       | Your lesson is                                          |     | JOIN NOW |                         |     |                       |                       |  |  |  |
| * Spaces     | < > today                                               |     | Jan 2    | .6 — Feb 1, 20          | 20  |                       | month week            |  |  |  |
| 🛗 Timetable  | Sun                                                     | Mon | Tue      | Wed                     | Thu | Fri                   | Sat                   |  |  |  |
| Playback     | 8am                                                     |     |          |                         |     |                       |                       |  |  |  |
| 😁 Attendance | 9am                                                     |     |          |                         |     |                       |                       |  |  |  |
|              | 10am                                                    |     |          | 2019-20 S:VS SMSC KS3 P |     |                       |                       |  |  |  |
|              | 11am                                                    |     |          | 2019-20 S:VS SMSC KS4 P |     |                       |                       |  |  |  |
|              | 12pm                                                    |     |          |                         |     |                       |                       |  |  |  |
|              | 1pm                                                     |     |          | 2019-20 S:VS SMSC KS3 P |     |                       |                       |  |  |  |
|              | 2pm                                                     |     |          | 2019-20 5:V5 SMSC K54 P |     |                       |                       |  |  |  |
|              | 3pm                                                     |     |          |                         |     |                       | •                     |  |  |  |

| tutě                      | You are seeing all times in - Europei London (GMT+00:00) 🔥 אַ דָּדָ 🖂 Test Student 2 👷 |
|---------------------------|----------------------------------------------------------------------------------------|
| GER ADOBE<br>FLASH-PLAYER | tute vou are seeing alt times in - Europe/London (0417+0000) AJ 18 C Test Student 2 💮  |

#### Allow Adobě

You may see 'get Adobe flash player' button on a white screen. Simply click the button and then click 'allow'. Google Chrome is always the best browser best to use.

(Please note: If you don't have flash player you will need to install it to join a Tute lesson)

#### Allow audio

You have the option to join microphone or just listen only. You have to choose one to hear your teacher, but which one you choose is up to you. If you miss this step, just log out and log back in.

\*

| tute 🕡 😐 · 🕲                                                               | (Recording) Lesson FH81Fh                        | C C C R           | English 🔹 Shortcut Keys                                                                                                    | ? Logout                                  |
|----------------------------------------------------------------------------|--------------------------------------------------|-------------------|----------------------------------------------------------------------------------------------------|-------------------------------------------|
| Users _ 🗌                                                                  | Presentation: Homophones and common mistakes.pdf |                   | Chat                                                                                                    |                                           |
| Status Name Meda<br>The Hean Fulad (CT)<br>Mathew F<br>Test Student 2 (you | Learning Objective                               | tutè<br>ne audio? | Public Heten Futural (CT) Morring everyonel Welcome to this morring's lesson. Write a hete when you arrive. Remember to choose a colour. Morring Matthewt Mutthewr F Jutt m/ Heten Futural (CT) So far | 10 23<br>10 28<br>10 39<br>10 29<br>10 30 |
| Vebcams                                                                    | tută                                             | Cancel            | Welcome to 2019-20 S V3 English K33 Progress<br>Programme B A 21                                                                                                    | , Send                                    |

| tè | You are seeing all times in - Europe/London (GMT+00:00) |                                                                |             |                    |                | ⊡ Test Student 2 |
|----|---------------------------------------------------------|----------------------------------------------------------------|-------------|--------------------|----------------|------------------|
|    | All playbacks are available for                         | 30 days.                                                       |             |                    |                |                  |
|    | ≣ T 13 2                                                |                                                                |             | Search             | :              |                  |
|    | ▲ Lesson Date Time                                      | Title                                                          | Available   | Tutor              | Student        |                  |
|    | 2020-01-29 13:30                                        | 2019-20 S:VS SMSC KS4 Programme B A 21 - Playback 1            | Available   | Chloe Bullock (CT) | Test Student 2 | ACTIONS -        |
| N  | 2020-01-29 12:30                                        | 2019-20 S:VS SMSC KS3 Programme B A 21 - Playback 1            | Available   | Chloe Bullock (CT) | Test Student 2 | ACTIONS -        |
|    | 2020-01-29 10:30                                        | 2019-20 S:VS SMSC KS4 Programme A A 21 - Playback 1            | Available   | Liz Rumsey (ET)    | Test Student 2 | ACTIONS -        |
|    | 2018-02-09 09:30                                        | 2017-18 VS: Programme B KS3 English Progress B 22 - Playback 1 | Unavailable | Sheila Petoud (CT) | Test Student 2 | ACTIONS -        |
|    | 2018-02-08 09:30                                        | 2017-18 VS: Programme B KS3 English Progress A 22 - Playback 1 | Unavailable | Emma Dutton (ET)   | Test Student 2 | ACTIONS -        |
|    | 2018-01-17 16:15                                        | Tute Training - Playback 1                                     | Unavailable | Rob Hughes (ET)    | Test Student 2 | ACTIONS -        |
|    | 2017-12-14 14:45                                        | Lesson 2 - Playback 1                                          | Unavailable | Liz Rumsey (ET)    | Test Student 2 | ACTIONS -        |
|    | 2017-10-17 14:00                                        | Law Update A 1 - Playback 1                                    | Unavailable | Steve Harris (ET)  | Test Student 2 | ACTIONS -        |
|    | 2017-10-06 08:00                                        | Microtech - Spanish A 1 - Playback 1                           | Unavailable | Helen              | Test Student 2 | ACTIONS -        |

# Playback

All Tute lessons are recorded. You can access the lessons by clicking here and filtering to find the one you need. It's a great revision tool, fantastic when you've missed a lesson and it's something that we can share with your teachers too. You might need to scroll to get to the point where your teacher started the lesson.

#### Attèndancè

Attending lessons is important for your progress. This tab allows you, and teachers, to look at your attendance data. This is captured automatically when you log in (or don't log in!) to a lesson. An email is sent to your contact if you're late and we always report any absence; it's very important for them to check that you're ok.

| tutě                          | You are seeing all times in - Europe/London (GMT+00:00) |                                      |                  |                |            |  | Test Student 2 |   |  |
|-------------------------------|---------------------------------------------------------|--------------------------------------|------------------|----------------|------------|--|----------------|---|--|
| 🖶 Home                        | II T 13 2 C                                             |                                      |                  | Search:        |            |  |                |   |  |
| 🏶 Spaces                      | Lesson Title                                            | Course                               | * School         | Charts         |            |  | ×              | : |  |
| m Timetable                   | Spaces TEST Course A 1                                  | Spaces TEST Course                   | Tute Test School | Attendance     |            |  | Ŧ              | • |  |
| <ul> <li>Non-start</li> </ul> | 2019-20 S:VS SMSC KS4 Programme B A 21                  | 2019-20 S:VS SMSC KS4 Programme B    | Tute Test School | Atte           | Attendance |  |                |   |  |
| Playback                      | 2019-20 S:VS SMSC KS4 Programme A A 21                  | 2019-20 S:VS SMSC KS4 Programme A    | Tute Test School | OnTime: 1      |            |  | 10.3 %         |   |  |
| Attendance                    | 2019-20 S:VS SMSC KS3 Programme B A 21                  | 2019-20 S:VS SMSC KS3 Programme B    | Tute Test School |                |            |  |                |   |  |
| ~                             | 2019-20 S:VS SMSC KS3 Programme A G1 A 21               | 2019-20 S:VS SMSC KS3 Programme A G1 | Tute Test School |                | Lat        |  | Late: 11.2 %   |   |  |
|                               | Tute Training                                           |                                      | Tute Test School |                |            |  | -              |   |  |
|                               | Lesson 3                                                |                                      | Tute Test School |                |            |  |                |   |  |
|                               | Lesson 2                                                |                                      | Tute Test School |                |            |  |                |   |  |
|                               | Law Update A 1                                          | Law Update                           | Tute Test School |                |            |  |                |   |  |
|                               | Tute Training Session A 1                               | Tute Training Session                | Tute Test School | Absent: 78.4 % |            |  |                |   |  |